## Segédlet a Kréta e-Ügyintézés felületére történő belépéshez és a felület üzenetküldő szolgáltatásának alkalmazásához.

 A KRÉTA biztonságos használatához a Google Chrome vagy a Mozzilla Firefox böngésző alkalmazását javasolják a szakemberek. Az alábbi linkre kattintva eljut az iskola honlapjára.

http://www.altisk-fajsz.sulinet.hu/

2. Kattintson az iskola honlapján a Kréta ikonra, amelyet a képernyő bal felső sarkában talál!

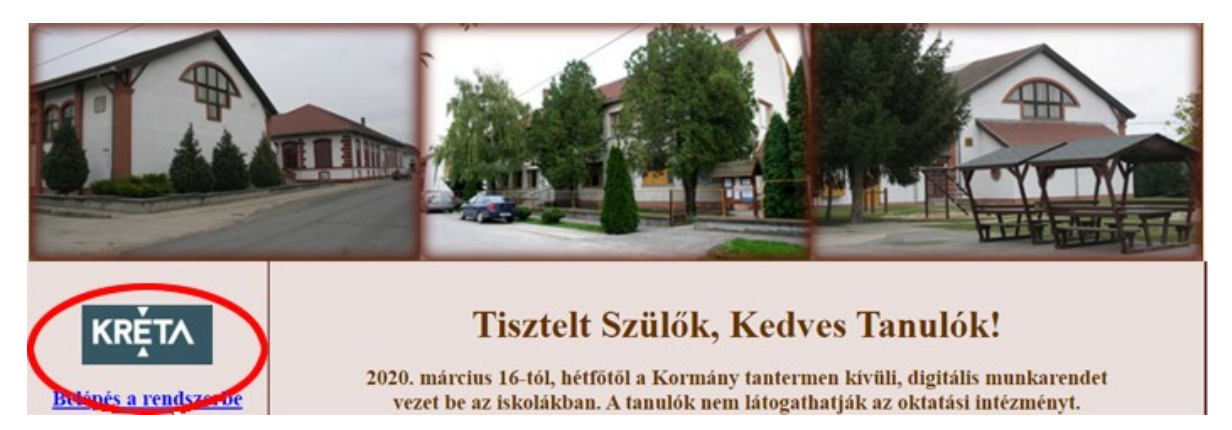

3. A KRÉTA bejelentkezési felületén Írja be az iskolától kapott felhasználói nevet és jelszót, majd kattintson a bejelentkezés gombra!

| ĸĸĚŢ∧                                          |
|------------------------------------------------|
| klik200961004                                  |
| OM kód: 200961                                 |
| Felhasználónév                                 |
| Jelszó                                         |
| Elfelejtett jelszó Nem tud bejelentkezni?      |
| Gondviselői hozzáférés igénylése BEJELENTKEZÉS |
|                                                |

4. A belépéshez használt digitális eszköztől függően a következő képernyőképet látja.

## Asztali számítógép, laptop:

Az alábbi kép alapján kattintson az Üzenetek gombra!

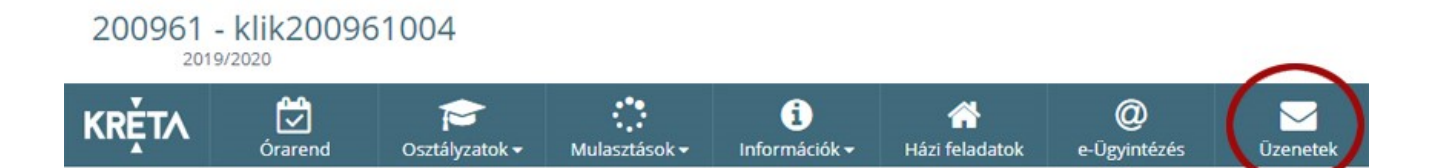

## Laptop, tablet, okostelefon:

Az alábbi kép alapján kattintson a menüsor jobb oldalán található gombra!

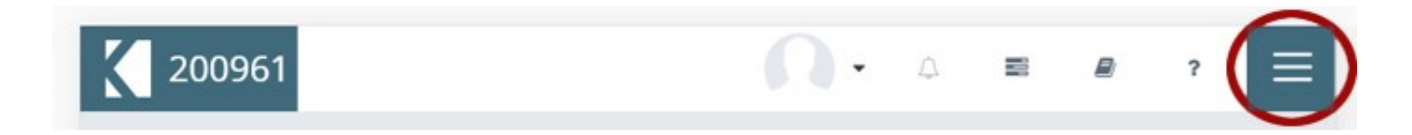

A lenyíló menüsorban keresse meg az Üzenetek gombot és kattintson rá!

| 20                          | 0. | ¢ | ⊠⊂ ∎ | ₽ | ? | × |
|-----------------------------|----|---|------|---|---|---|
| 🛱 Órarend                   |    |   |      |   |   |   |
| 🞓 Osztályzatok <del>-</del> |    |   |      |   |   |   |
| 🔅 Mulasztások <del>-</del>  |    |   |      |   |   |   |
| 🚯 Információk <del>-</del>  |    |   |      |   |   |   |
| 🖀 Házi feladatok            |    |   |      |   |   |   |
| Ø e-Ügyintézés              |    |   |      |   |   |   |
| 🖂 Üzenetek                  |    |   |      |   |   |   |

5. Az e-Ügyintézés felületén az üzenetküldés menetét az alábbi linken keresztül elérhető videóból ismerheti meg részletesen. Kattintson a linkre!

https://tudasbazis.ekreta.hu/pages/viewpage.action?pageId=17763962

A KRÉTA felületen látható videóismertetőt a háromszög gombra kattintva tudja elindítani.

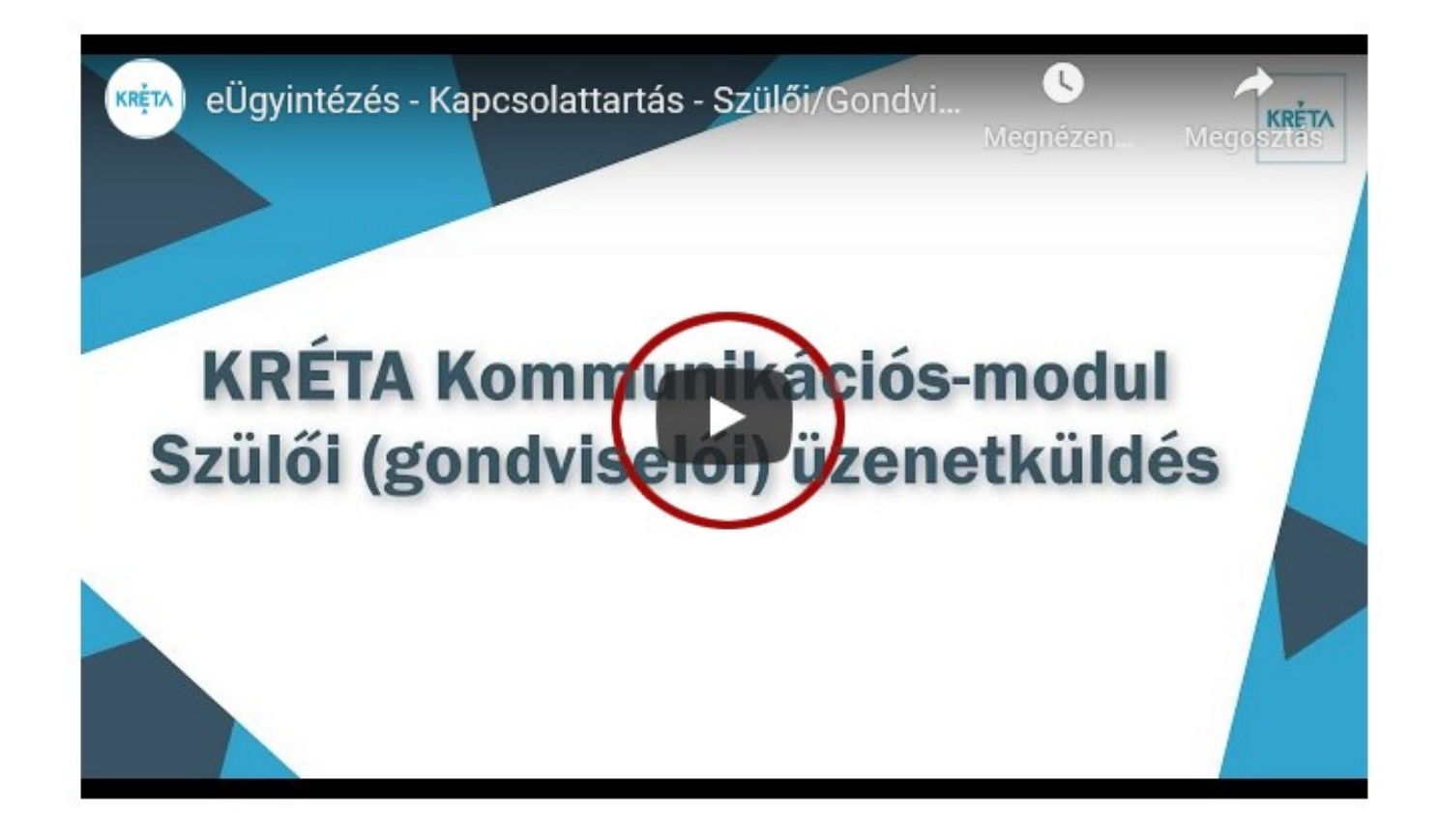

Ha a fenti leírást követve sem tud eljutni az e-Ügyintézés felületére, kérem keresse az iskola rendszergazdáját!

Elérhetősége:

Kiss Attila rendszergazda

e-mail: kadmka@gmail.com

Személyes elérhetőség: kedden és csütörtökön 9:00-12:00 között az iskolában.

Reméljük a fenti leírás segíti a KRÉTA felületen való tájékozódásukat!

Fajsz, 2020. 03. 19.

Kiss Attila rendszergazda Nagy Gézáné tagintézmény - vezető